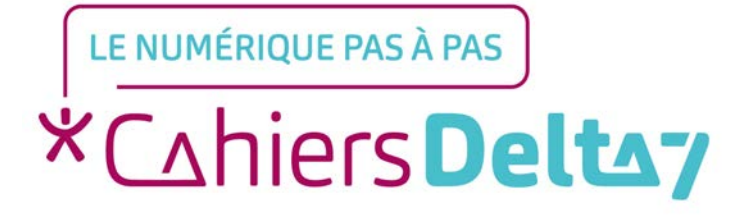

# Comment bloquer les publicités avec Opera ? (iOS)

V1

# **INFORMATION**

Droits de reproduction et de diffusion réservés à Delta 7

Droits de reproduction et de diffusions réservés à Delta 7. Usage strictement personnel.

Par l'accès au site et aux applications mobiles, Delta 7 consent à l'utilisateur qui l'accepte une licence d'utilisation dans les conditions suivantes.

La licence confère à l'utilisateur un droit d'usage privé, non collectif et non exclusif, sur le contenu du site. Elle comprend le droit de reproduire pour stockage aux fins de représentation sur écran monoposte et de reproduction en un seul exemplaire pour copie de sauvegarde ou tirage sur papier. Toute mise en réseau, toute rediffusion sous quelque forme que ce soit, totale ou partielle, est interdite.

Ce droit est personnel.

Il est réservé à l'usage exclusif du licencié.

Il n'est transmissible en aucune manière.

Tout autre usage est soumis à autorisation préalable et expresse.

La violation de ces dispositions impératives soumet le contrevenant, et toutes personnes responsables, aux sanctions pénales et civiles prévues par la loi.

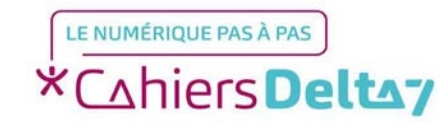

# **Etape 1 : Télécharger l'application**

Veuillez accéder à l'application App Store sur votre iPhone/iPad

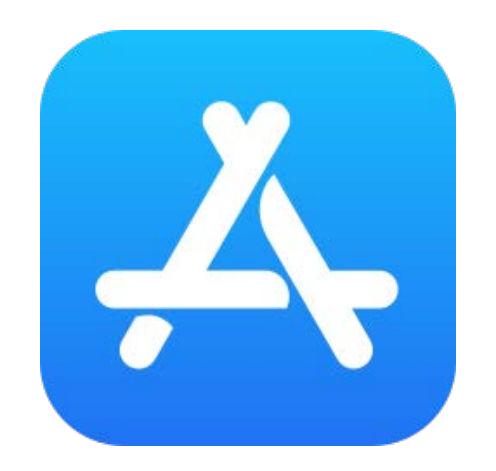

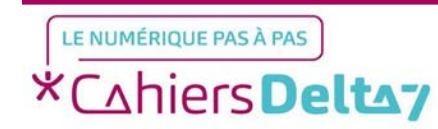

#### 10:34 Mardi 27 juin

.....

 $\bigcirc$ 

MARDI 27 JUIN

#### Aujourd'hui

## Etape 1 : Télécharger l'application

Sur App Store, appuyer sur le bouton en bas à droite pour aller dans le menu de recherche

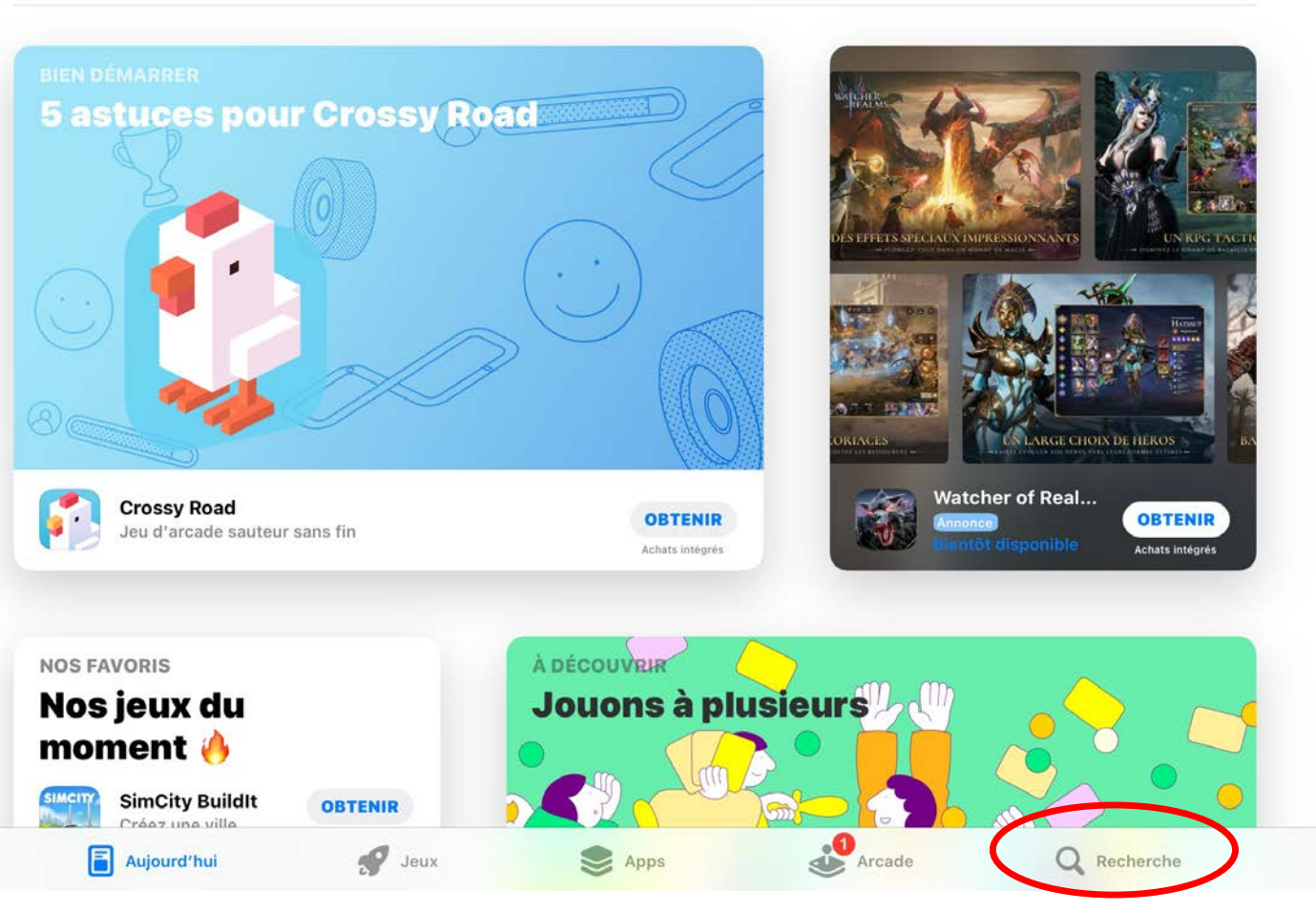

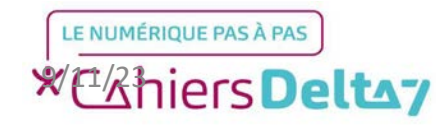

### Recherche

# **Etape 1 : Télécharger l'application**

Dans le menu de recherche, appuyer sur le champ de recherche en haut de l'écran pour faire apparaitre un clavier

#### Q Jeux, apps, articles et plus encore Ŷ À découvrir tesla car parking qr code mots croisés tetris escape game Suggestions Temu:bons produits, prix chics Scanner Document · 12.10 Livraison gratuite partout! OBTENIR OBTENIR TEMU Scanner PDF Achats intégrés **Google Photos** Adobe Acrobat Reader: Lire PDF OBTENIR OBTENIR Stockage d'images et de vidéos Convertisseur et Lecteur Doc Achats intégrés Achats intégrés QR Code · Skype S OBTENIR OBTENIR Scanner QR Code & Code Barre Parlez. Discutez. Collaborez. Achats intégrés Achats intégrés Microsoft Word Microsoft 365 (Office) **METTRE À JOUR** OBTENIR Créez/partagez des documents Word, Excel, PowerPoint, etc. Achats intégrés Visorando GDS randonnée Microsoft One Drive Jeux Aujourd'hui Apps Q Recherche Arcade

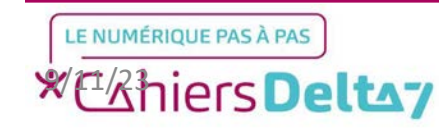

5

# Etape 1 : Télécharger l'application

Ecrire « opera » et appuyer sur le bouton bleu pour valider la recherche

Choisir « Navigateur Opera & VPN privé » en appuyant sur Obtenir

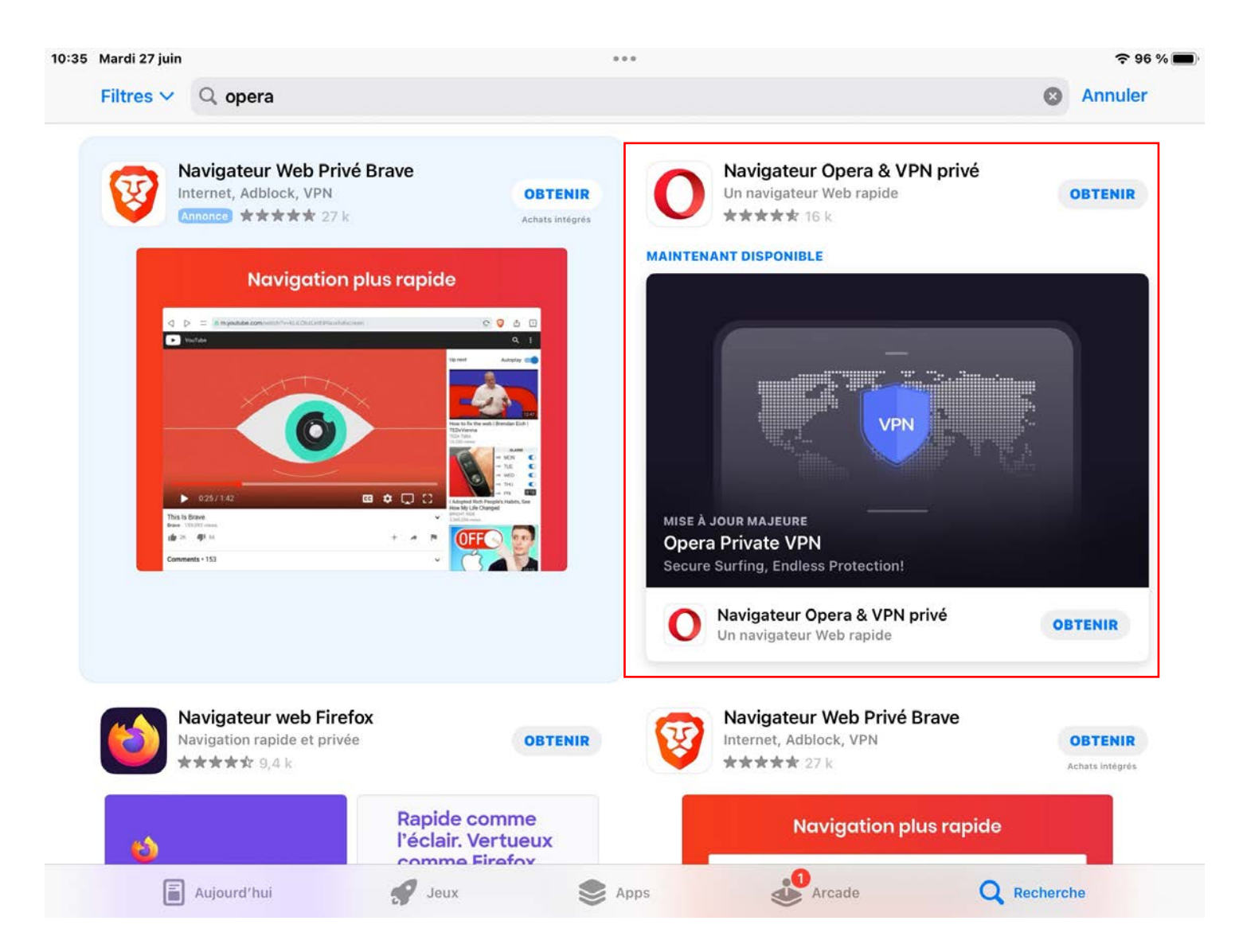

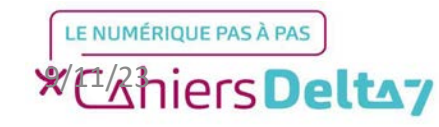

6

Navigateur Opera & VPN privé Un navigateur Web rapide

OUVRIR

# Etape 1 : Télécharger l'application

Une fois l'application installée, appuyer sur Ouvrir, ou chercher l'icône de l'application dans l'iPhone/iPad

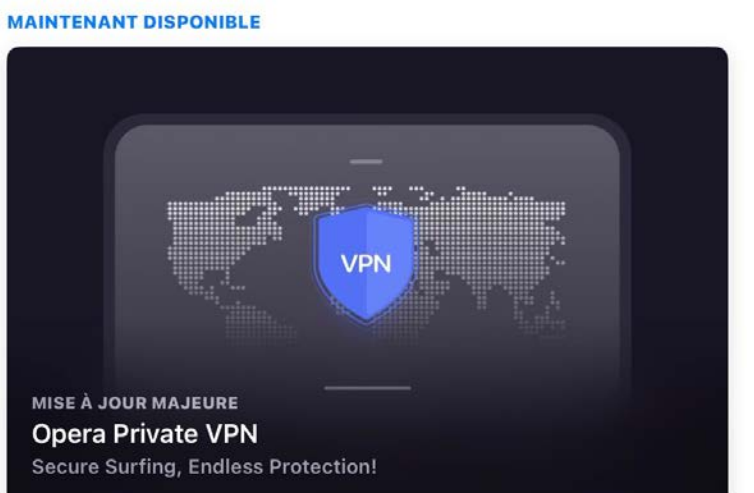

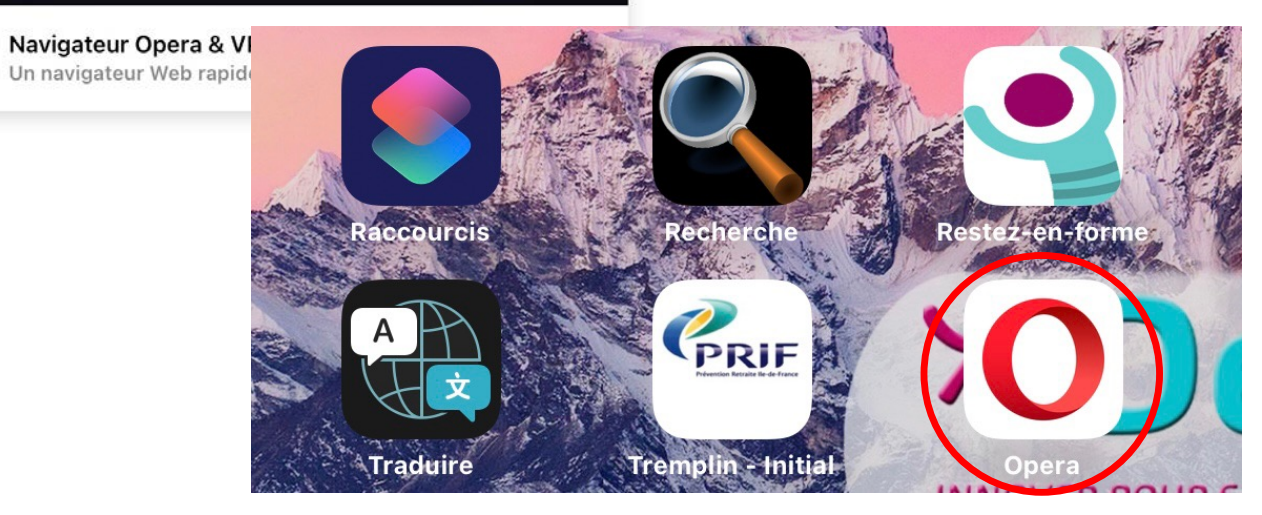

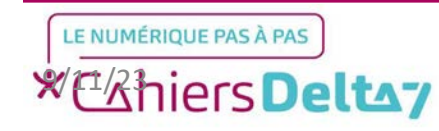

7

#### **Configuration d'Opera**

## Etape 2 : Configurer l'application

Une fois l'application lancée, il faudra valider quelques conditions d'utilisation d'Opera en appuyant sur le bouton bleu en bas de l'écran.

<u>Sur iOS : Cocher l'option permettant</u> <u>de bloquer la publicité sur Internet.</u>

Conseil : L'application peut s'afficher différemment selon le support utilisé, mais garde la même interface et les mêmes boutons.

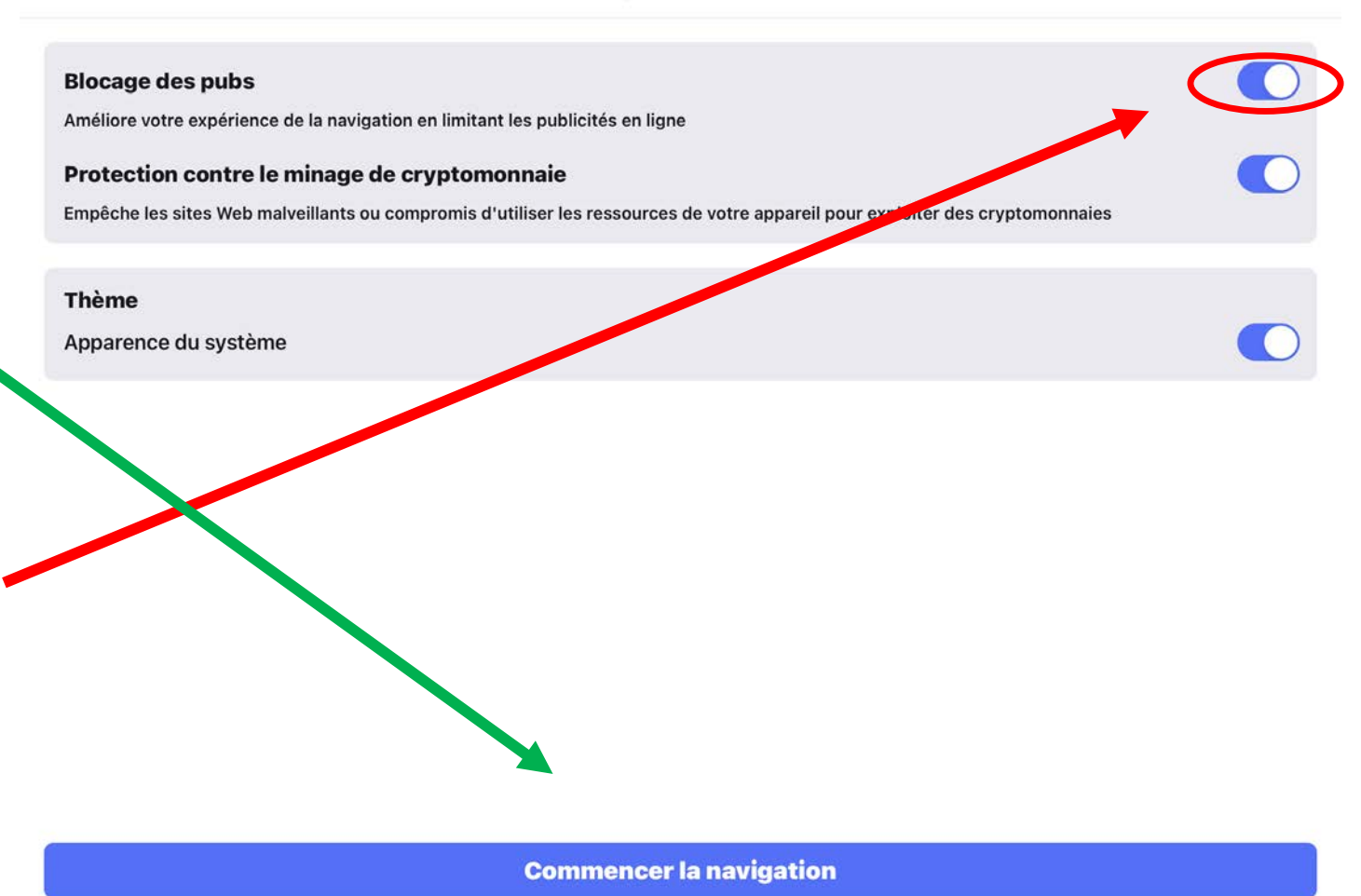

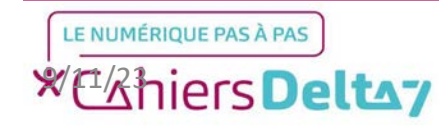

€ 95 %

# Etape 2 : Configurer l'application

Avant d'utiliser l'application, il faudra premièrement supprimer les actualités apparaissant sur la page d'accueil, car celles-ci peuvent contenir des publicités. A droite de l'écran, appuyer sur le menu des paramètres.

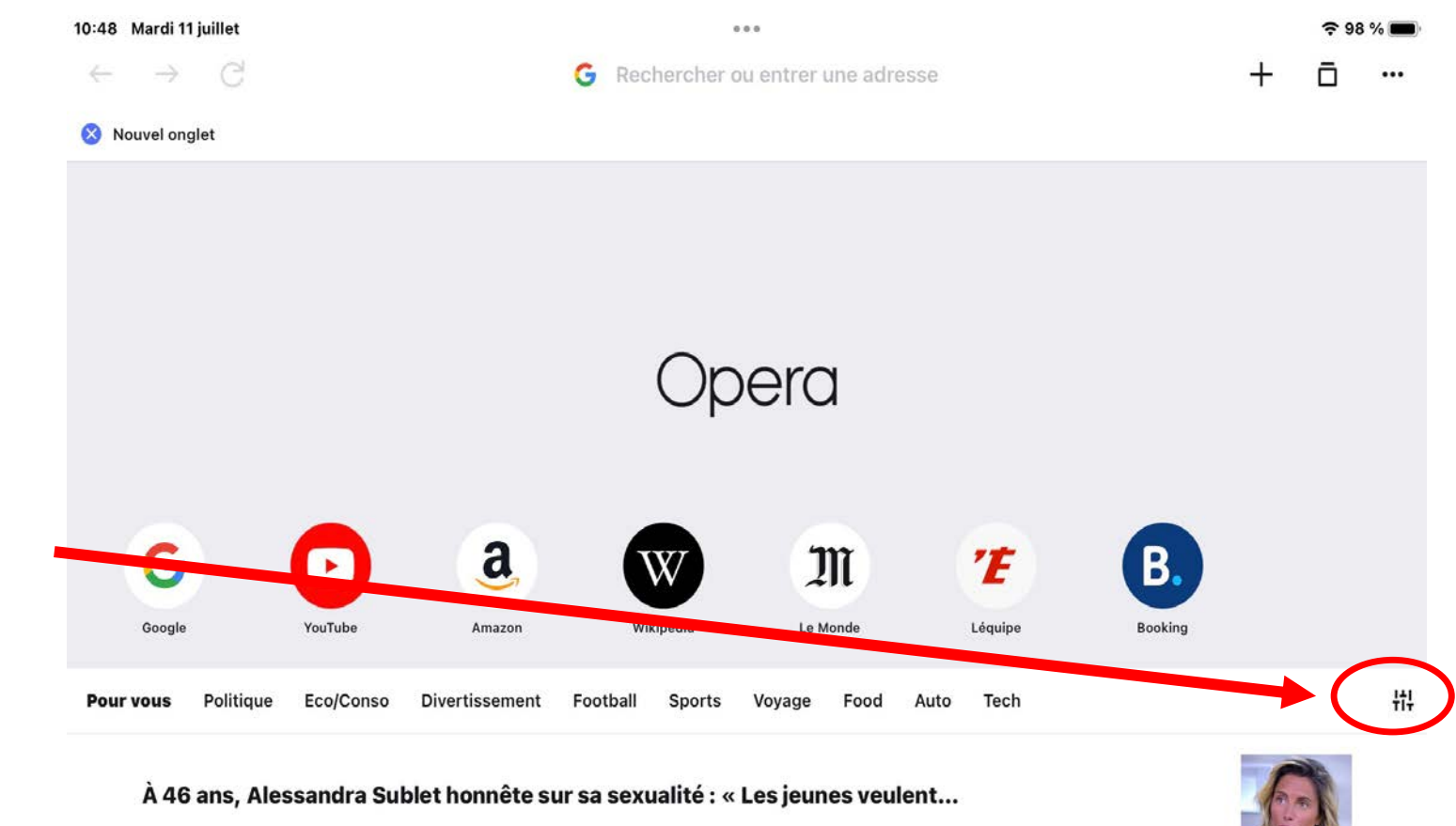

Après une jolie carrière à la télévision, Alessandra Sublet a choisi de donner un virage détonnant à sa vie il y a quelques mois en se lançant dans le onewoman-show. La première de son spectacle, intitulé « Tous les risques n'auront pas la saveur du succès », s'est déroulée tout récemment à Avignon.

Parlons Basket + II y a 1 jours

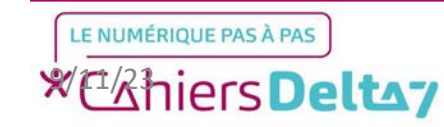

Q

# Etape 2 : Configurer l'application

Sur l'écran des paramètres, appuyer sur le bouton des Actualités (Activé) situé en bas à gauche, afin d'afficher le menu des Actualités à droite.

À droite de l'écran, appuyer sur le bouton bleu à droite de Actualités pour les désactiver.

Une fois désactivé, appuyer sur OK en haut de l'écran pour fermer la fenêtre.

Conseil :

<u>Bleu = Activé</u>

**Gris = Désactivé** 

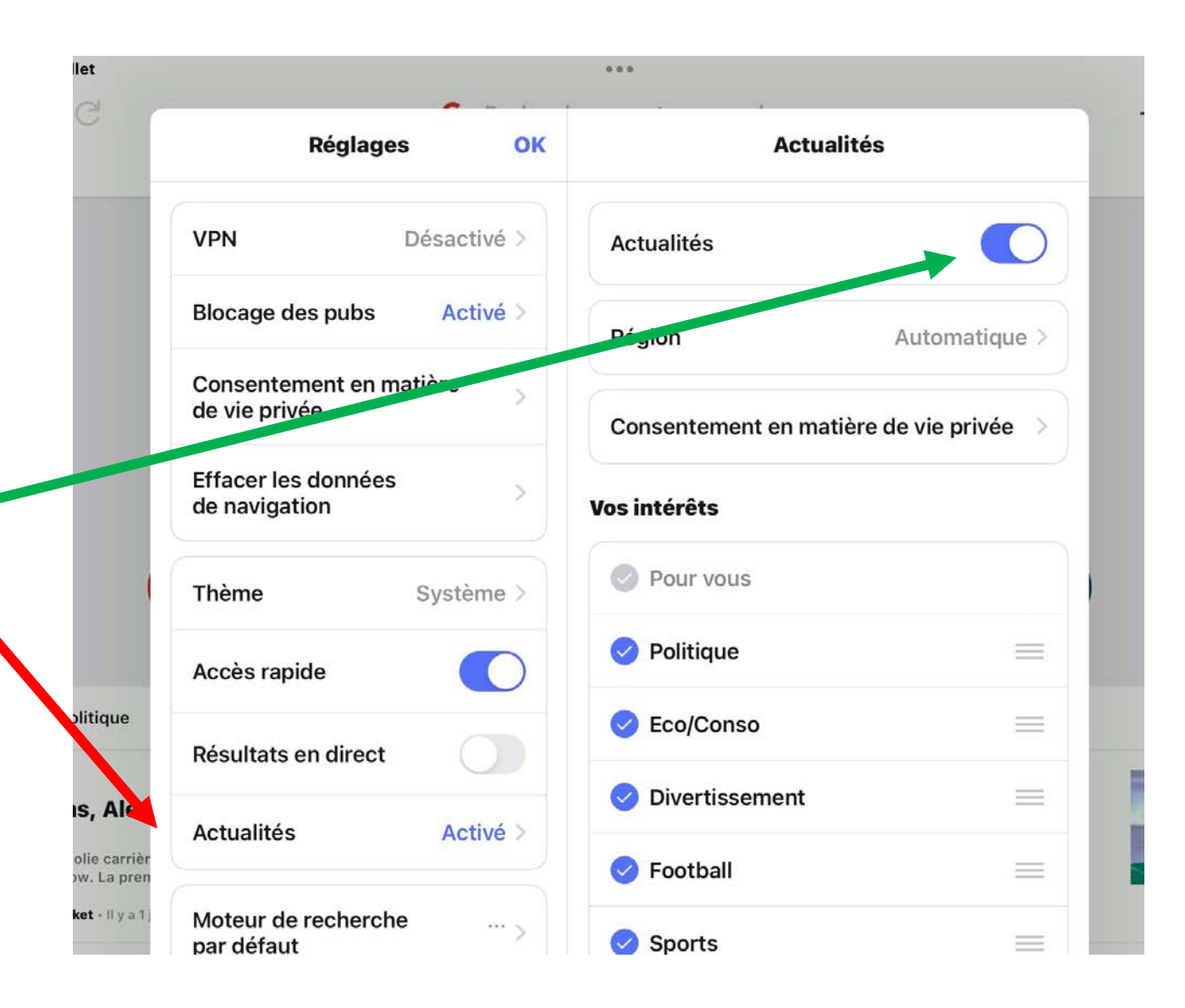

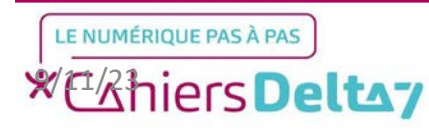

# Etape 3 : Lancer l'application

Maintenant que tous les paramètres sont réglés, il est possible d'utiliser le navigateur. Pour ce faire, appuyer sur la barre de recherche en haut de l'écran, ce qui fera apparaître un clavier.

La majeure partie des sites internet visités via Opera n'auront plus de publicités.

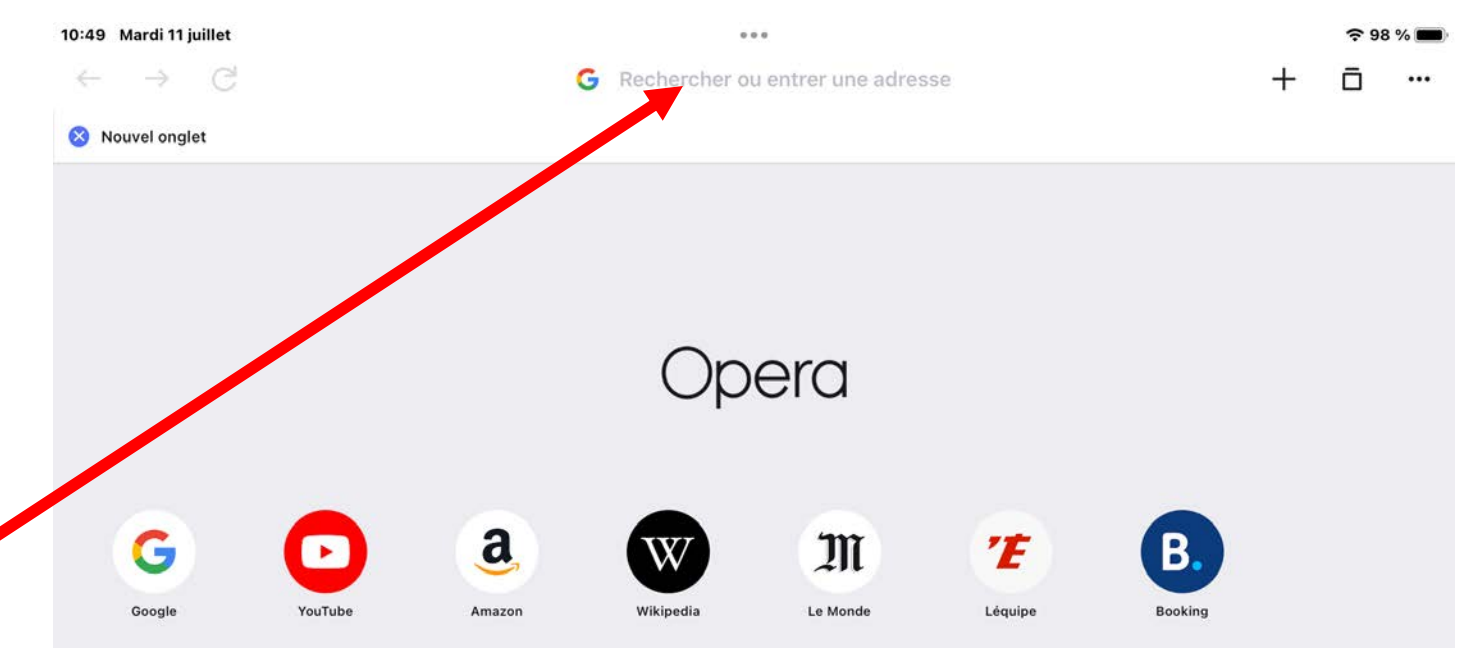

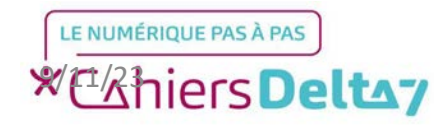